# Vejledning til brug af Kalundborg Kommunes digitale kortside

Vejledningen vil guide dig igennem, hvordan du kan bruge kortet til at finde ud af, hvilke forhold, der gælder for din ejendom eller andre områder/steder, som har din interesse.

Vejledningen viser to metoder til at bruge kortet. Første metode viser, hvordan du kan søge via en adresse, mens anden metode viser, hvordan du kan bruge kortet uden at søge på en adresse.

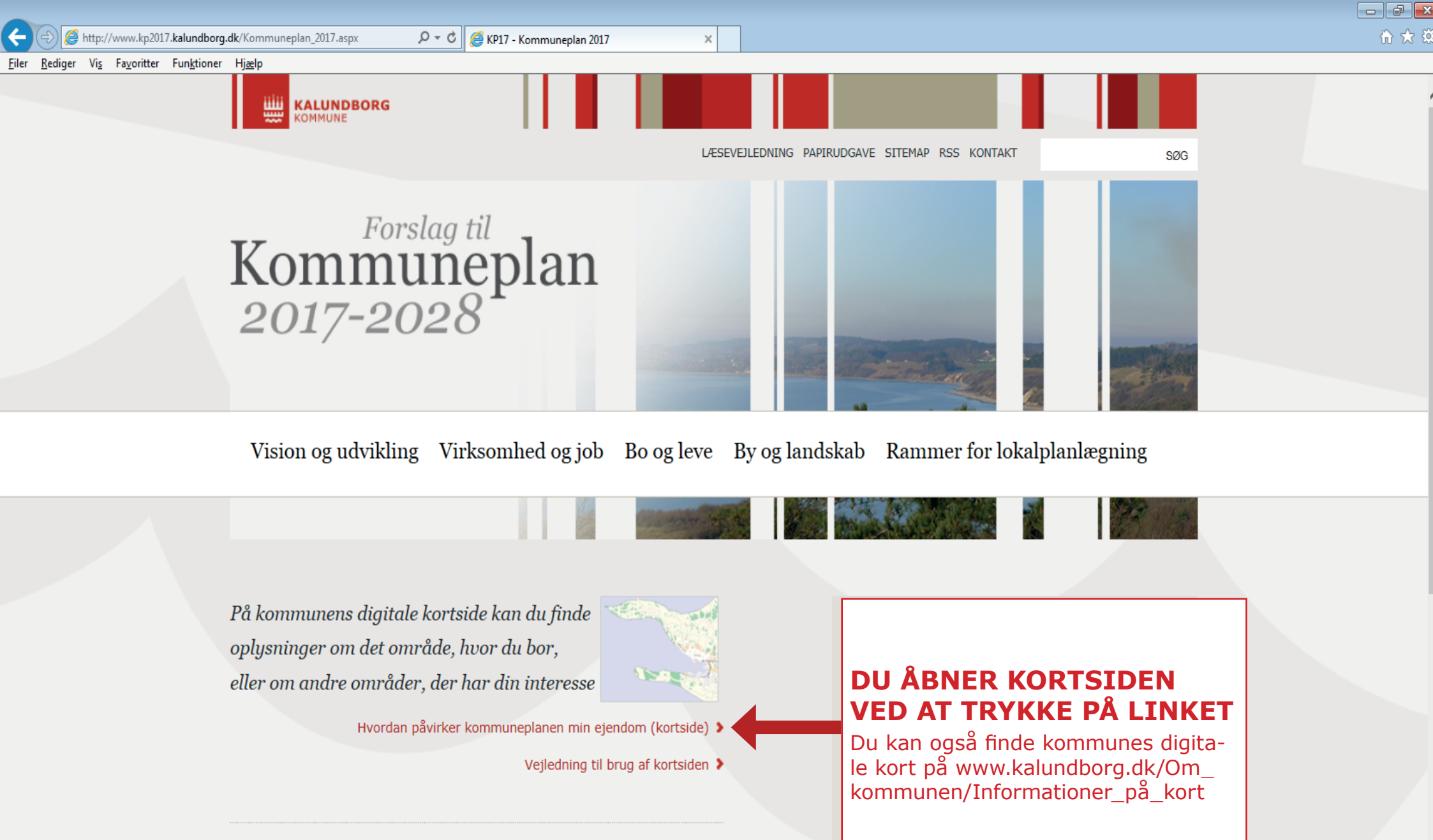

Forslag til kommuneplan 2017-2028 er under politisk behandling i juni 2017.

Metode 1

🕒 KP17 - Kommuneplan 20 🗙 🗢 WebGIS - Kalundborg ko 🗴

 $\leftarrow \rightarrow \, \mathbf{C} \,$  (i) kort.kalundborg.dk/spatialmap?&profile=kp17\_ekstern

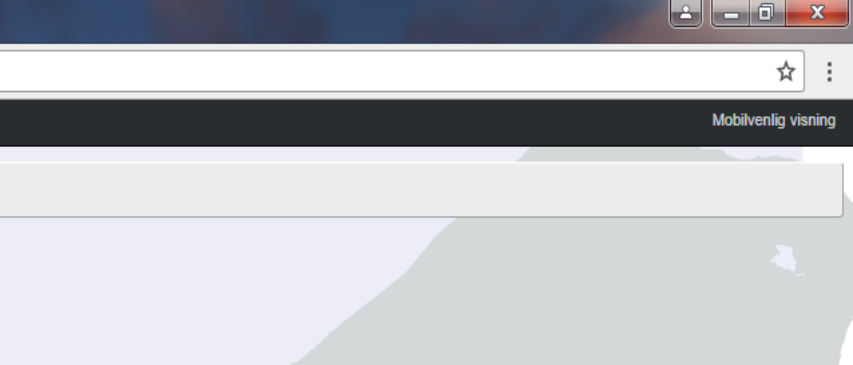

605708, 6217754

| <b>\$</b> [:]                         | •      | < > < n Control Control Contro |
|---------------------------------------|--------|----------------------------------------------------------------------------------------------------|
| Administration                        | 0/11 🔻 | Find adresse                                                                                                    |
| Affald og Genbrug                     | 0/2 👻  | Find matrikel                                                                                                    |
| Andre kort                            | 5/11 💌 | Find ejendom via matrikel                                                                                                    |
| Beredskab                             | 0/1 🔻  | Find ejendom via adresse                                                                                                    |
| Frednings- og beskyttelseslinier      | 0/13 👻 | Hvad gælder for adressen via matrikelfladen                                                                                                    |
| Grøn plan                             | 0/4 💌  | Hvad gælder for matriklen DU KAN SØGE VIA EN ADRESSE OG                                                                                                    |
| Jordforurening                        | 0/4 👻  |                                                                                                    |
| Landbrug                              | 0/7 👻  |                                                                                                    |
| Natur                                 | 1/10 👻 | HOLD, SOM GÆLDER FOR EJENDOMMEN                                                                                                    |
| Projekter og Udvikling                | 0/1 👻  | • Tryk på søg i øverste bjælke                                                                                                    |
| Service                               | 0/17 🔻 | Vælg "Hvad gælder for ejendommen via adresse"                                                                                                    |
| Spildevand                            | 0/7 👻  | Fjern søgemarkering     Derefter åbner et lille vindue, hvor du kan skrive                                                                                                    |
| Sport, fritid og friluftsliv          | 0/18 🔻 | adressen på ejendommen, jf. pilen og vinduet                                                                                                    |
| Vand                                  | 0/14 🔻 | nedenfor a second second second second second second second second second second second second second second se                                                                                                    |
| Vej og Trafik                         | 0/9 🔻  | m m h                                                                                                    |
| KP Zoner og anvendelse                | 0/1 🔻  |                                                                                                    |
| Planer                                | 0/2 🔻  |                                                                                                    |
| Forsyning                             | 0/5 🔻  | Kalundborg                                                                                                    |
| Forslag til KP2017 Lokale forhold     | 0/13 🔻 |                                                                                                    |
| Forslag til KP2017 Natur og kultur    | 0/17 💌 |                                                                                                    |
| Forslag til KP2017 Klima              | 0/5 👻  |                                                                                                    |
| Forslag til KP2017 Rekreativ Struktur | 0/12 👻 | Hvad gælder for ejendommen via adresse _ ×                                                                                                    |
| Forslag til KP2017 Trafik og teknik   | 0/24 👻 | Vælg en ejendom                                                                                                    |
| Forslag til KP2017 Indvinding         | 0/1 🔻  | Vælg først vej og derefter nusnummer<br>Vei Husnummer                                                                                                    |
| KP2013 Lokale forhold                 | 0/11 🔻 | Holbækvej (4400 Kalundborg) 141B                                                                                                    |
| KP2013 Natur og kultur                | 0/27 🔻 | Hjertegræsvej (4591 Føllenslev)                                                                                                    |
| KP2013 Klima                          | 0/6 👻  | Hjorthøj (4400 Kalundborg) 137<br>Hjorthøjgårdsvej (4400 Kalundborg) 139                                                                                                    |
| KP2013 Rekreativ Struktur             | 0/9 🔻  | Hofvej (4591 Føllenslev)                                                                                                    |
| KP2013 Trafik og teknik               | 0/20 🔻 | Holbækvej (4400 Kalundborg) v 141B v                                                                                                    |
| KP2013 Indvinding                     | 0/1 🔻  | Buffer i meter: 0                                                                                                    |
| Klima                                 | 0/13 🔻 | Odense Søg i:                                                                                                    |
| Grundkort                             | 1/23 🔻 | Alle temaer  Info                                                                                                    |
|                                       |        |                                                                                                    |

🗅 KP17 - Kommuneplan 20 🗙 💙 🤝 WebGIS - Kalundborg ko 🗙

← → C ③ kort.kalundborg.dk/spatialmap?&profile=kp17\_ekstern

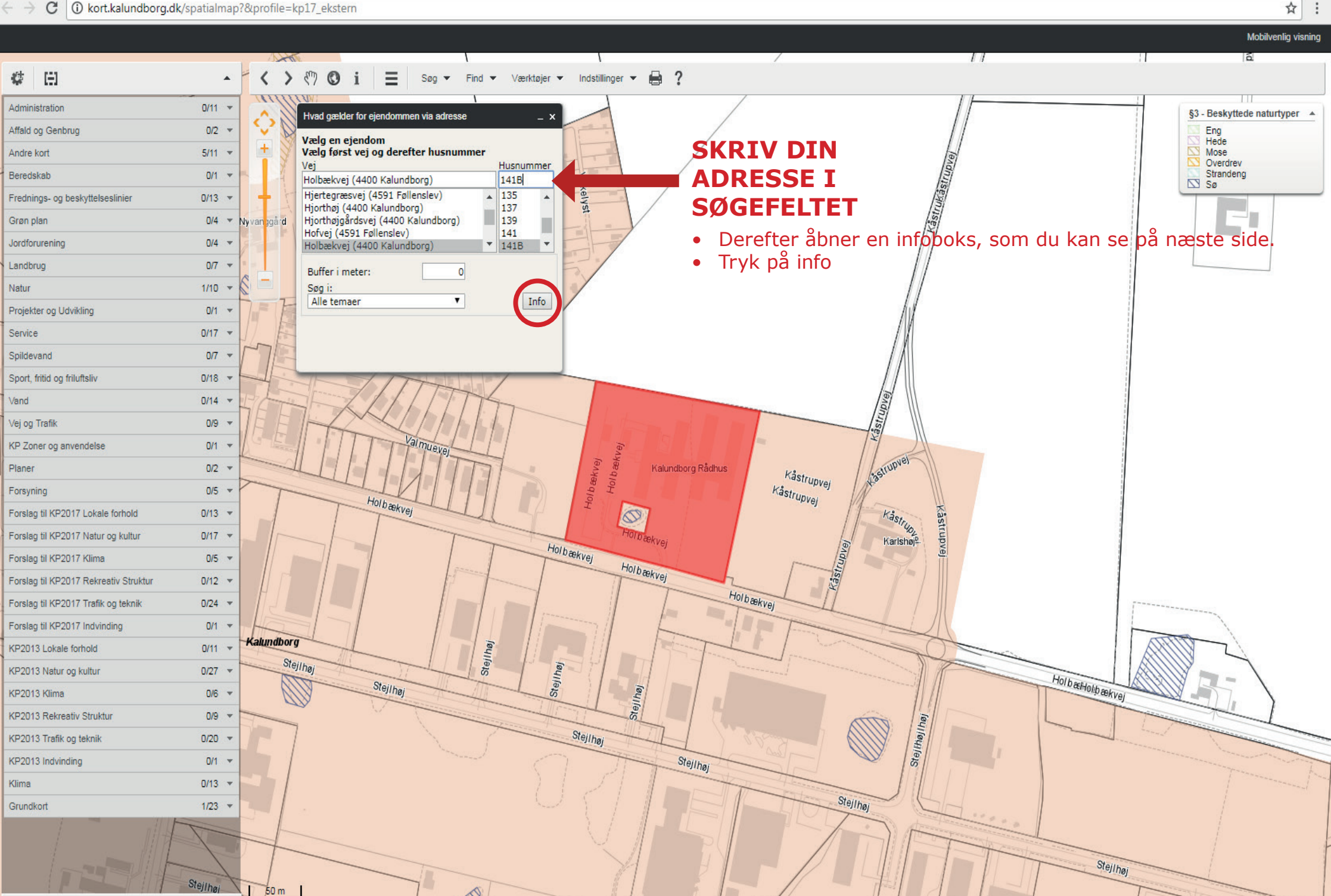

- □ ×

Stepp3867, 6172708

🖹 KP17 - Kommuneplan 20 🗙 🛛 🤝 WebGIS - Kalundborg ko 🗙

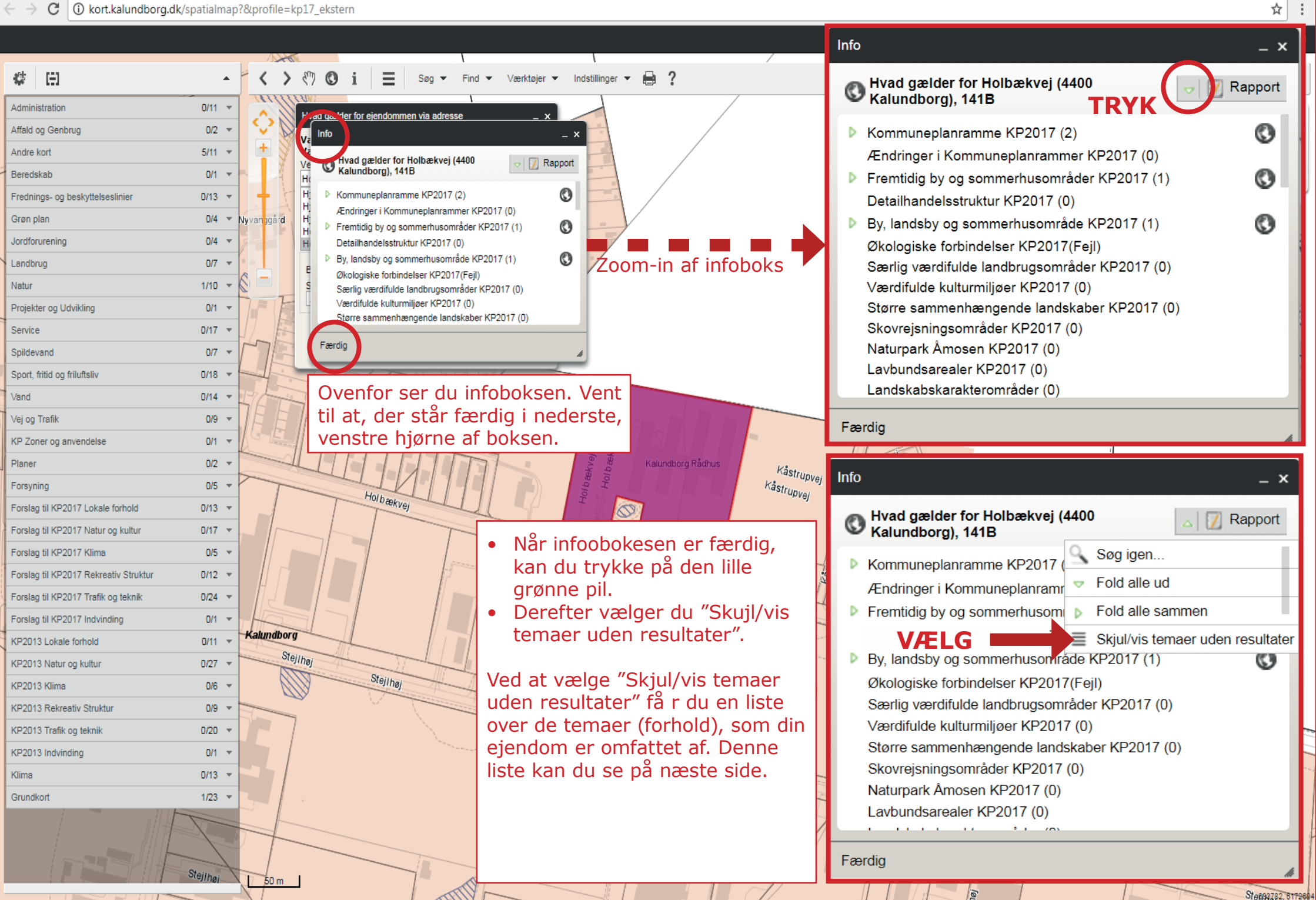

🔺 🗖 🗙

← → C ① kort.kalundborg.dk/spatialmap?&profile=kp17\_ekstern

🗅 KP17 - Kommuneplan 20 🗙 💙 🤝 WebGIS - Kalundborg ko 🗙

🔺 🗖 🗙

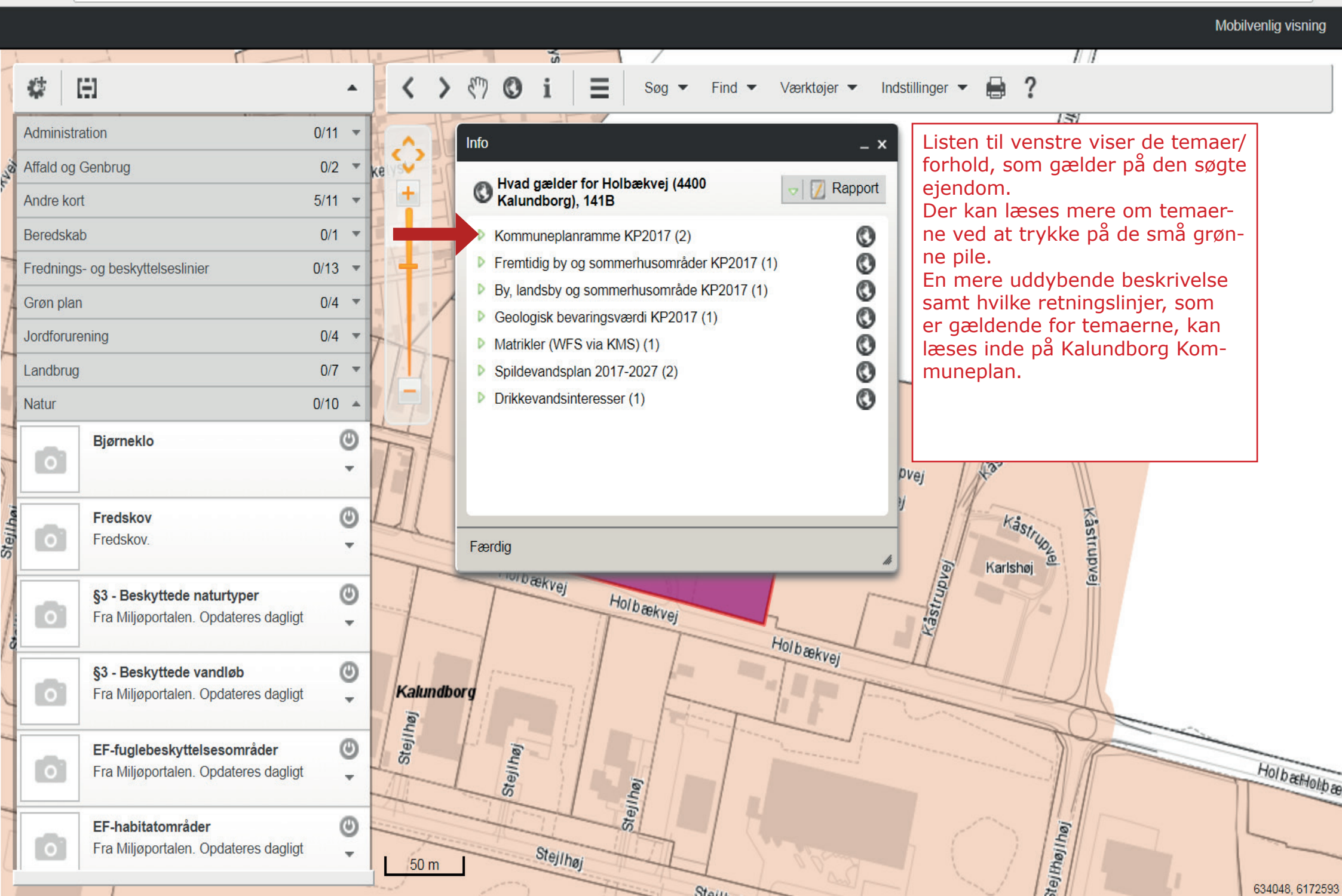

Metode 2

💾 KP17 - Kommuneplan 20 🗙 💙 🦘 WebGIS - Kalundborg ko 🗙

4  $[ \vdots ]$ 

Administration

Andre kort

Beredskab

Grøn plan

Landbrug

Natur

Service

Vand

Planer

Forsyning

KP2013 Klima

KP2013 Indvinding

Klima

Grundkort

Spildevand

Vej og Trafik

Jordforurening

Affald og Genbrug

C 🛈 kort.kalundborg.dk/spatialmap?&profile=kp17\_ekstern  $\leftarrow \rightarrow$ 

Mobilvenlig visning < > 🖑 🛈 i Ξ Søg 💌 Find 💌 Værktøjer 💌 Indstillinger 💌 **a** ? ۰ 0/11 -0/2 -Landbrug 0/7 5/11 -Natur 0/10 🔺 0/1 🔻 Bjørneklo 0 Frednings- og beskyttelseslinier 0/13 🔻 0/4 👻 0/4 -Θ Fredskov Zoom-in af listen 0 0/7 -Fredskov. 0/10 👻 0/1 🦷 Projekter og Udvikling 6 §3 - Beskyttede naturtyper I venstre side er der en liste over Fra Miljøportalen. Opdateres dagligt 0/17 forskellige temaer/forhold, som 0/7 🔻 du kan folde ud ved at trykke på 6 §3 - Beskyttede vandløb 0/18 🔻 Sport, fritid og friluftsliv feltet. Fra Miljøportalen. Opdateres dagligt 0/14 --Ved f.eks. at trykke på Natur fol-0/9 🔻 des en liste over forskellige natur-0 EF-fuglebeskyttelsesområder KP Zoner og anvendelse 0/1 -Fra Miljøportalen. Opdateres dagligt områder og -typer. Trykker du på -0/2 -Beskyttede naturområder vises 0/5 🔻 Kalundbor EF-habitatområder 0 det på kortet, hvor der er beskyt-0/13 🔻 Forslag til KP2017 Lokale forhold Fra Miljøportalen. Opdateres dagligt tet natur, jf. næste side. Forslag til KP2017 Natur og kultur 0/17 -Nogle gange tændes laget ikke, 0/5 🔻 Forslag til KP2017 Klima 6 Habitatnatur selvom du har trykket på det. I Forslag til KP2017 Rekreativ Struktur 0/12 -Fra Miljøportalen. Opdateres dagligt stedet lyser den lille hængelås Forslag til KP2017 Trafik og teknik 0/24 rødt. Det betyder, at du skal 6 Forslag til KP2017 Indvinding 0/1 -HNV (områder med høj naturværdi) zoome tættere ind på kortet for Fra Miljøportalen. Opdateres dagligt. KP2013 Lokale forhold 0/11 -Ŧ Temaet indeholder områder med høj at laget, som du har tændt, kan KP2013 Natur og kultur 0/27 -Natur- og vildtreservater 0 vises. 6 0/6 Fra Miljøportalen. Opdateres dagligt Ŧ KP2013 Rekreativ Struktur 0/9 -KP2013 Trafik og teknik 0/20 -Ramsar områder 0 0/1 🔻 Fra Miljøportalen. Opdateres dagligt -0/13 🔻 Odense 1/23 -Projekter og Udvikling 0/1 -Service 0/17 -Spildevand 0/7 -

🔺 🗕 🗇 🗙

☆

🗋 Natur og kultur 🤝 WebGIS - Kalundborg ko 🗙

C 🛈 kort.kalundborg.dk/spatialmap?&profile=kp17\_ekstern  $\leftarrow \rightarrow$ 

XY

Mobilvenlig visning

🔺 🗖 🗙

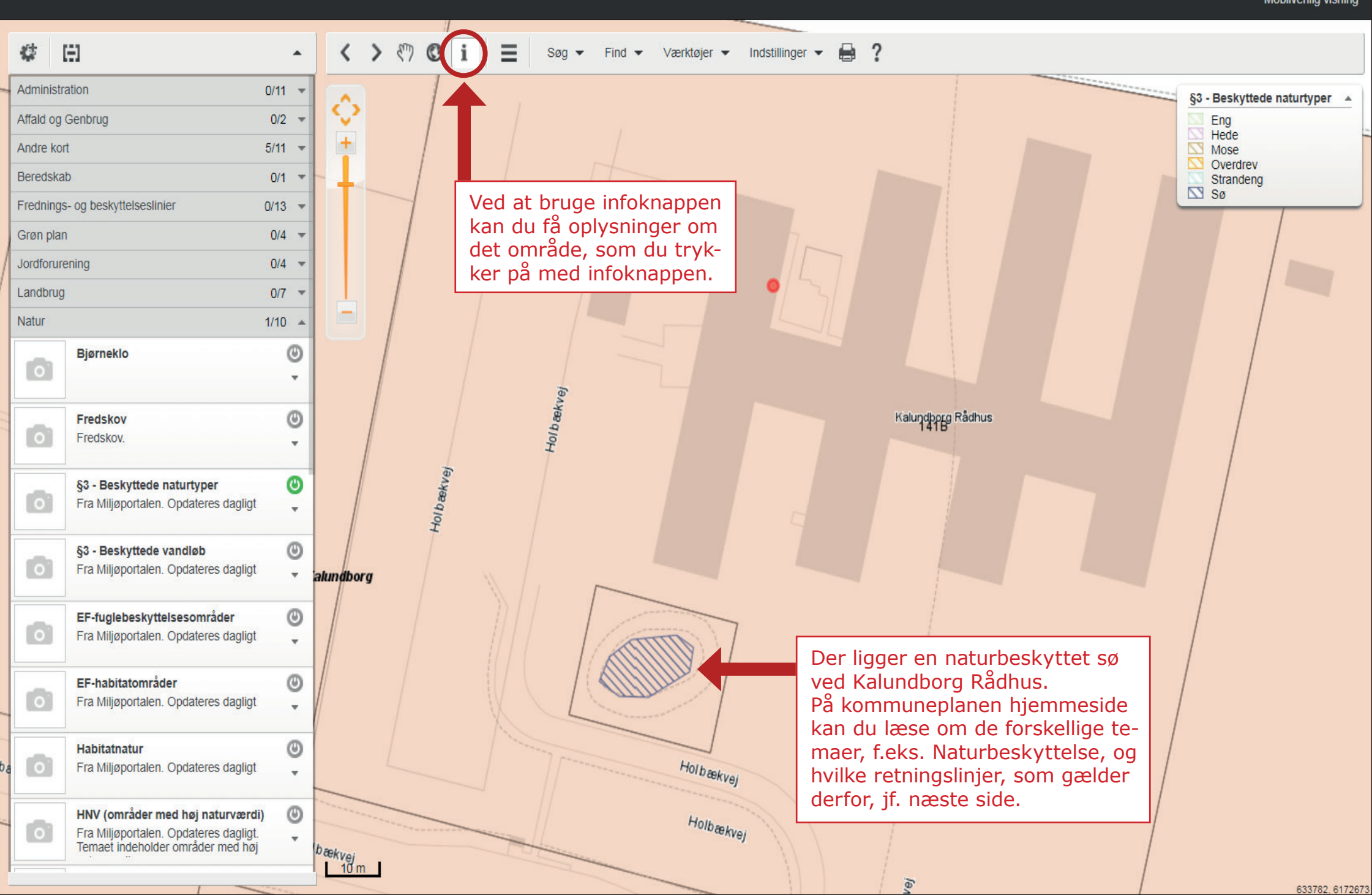

Kommuneplan 2017-2028

LÆSEVEJLEDNING PAPIRUDGAVE SITEMAP RSS KONTAKT

SØG

Forside / By og landskab / Natur og kultur / Naturbeskyttelse

#### Kommuneplan 2017

Vision og udvikling

Virksomhed og job

Bo og leve

### By og landskab

Hovedpolitik for By og landskab Områdetyper Natur og kultur Geologi Kystnærhedszonen Vandløb, søer, kystvande Naturbeskyttelse Redegørelse Lavbundsarealer Landskab Skovrejsning Jordbrug

Større husdyrbrug Værdifulde kulturmiljøer Kulturhistoriske bevaringsværdier Klimatilpasning

Rekreativ struktur Trafik- og tekniske anlæg Indvinding og forsyning

Rammer for lokalplanlægning

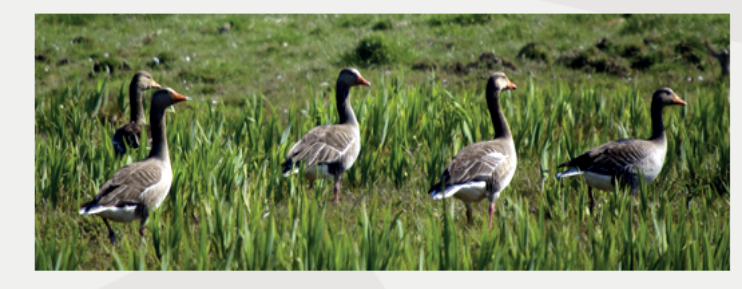

Naturbeskyttelse

Naturbeskyttelse omhandler retningslinjer for beskyttelse af kommunens naturområder, herunder områder beskyttet af ren dansk lovgivning (§3områder og fredede områder) og i kraft af EU-direktiver (Natura 2000områder, beskyttede bilag IV-arter) samt kommunens økologiske forbindelser og naturforvaltning. Naturbeskyttelse omhandler ligeledes arealudpegninger og retninglinjer for særligt værdifuld natur, som skal indgå i et samlet Grønt Danmarkskort. Grønt Danmarkskort har til formål at fungere som en samlende helhedsplan for Kalundborg Kommunes særligt værdifulde natur. Derfor indgår blandt andre Natura 2000områderne på land og naturbeskyttede områder i Grønt Danmarkskort.

#### Mål

#### Det er Kommunalbestyrelsens mål at:

- sikre, at kommunens fortsatte udvikling sker under hensyntagen til beskyttelsen af det naturlige dyre- og planteliv, herunder at det samlede areal af beskyttede naturtyper og småbiotoper opretholdes og om muligt øges
- kvaliteten af naturværdier generelt er forøget og lever op til gunstig bevaringsstatus indenfor Natura 2000-områderne
- arbejde for at fastholde og udbygge mangfoldigheden i natur samt fremme det naturlige dyre- og plantelivs udviklingsmuligheder
- etablere spredningsveje for dyr og planter mellem naturområderne, så den biologiske mangfoldighed fremmes
- arbejde for at øge befolkningens forståelse for og adgang til naturen og friluftslivet, under hensyntagen til naturens bæreevne, herunder at skabe større ejerskab til de naturlige og landskabelige værdier
- foretage en naturkvalitetsplanlægning og gennemføre en samlet naturforvaltningsmæssig indsats i udvalgte områder samt kortlægge, prioritere og øge plejeindsatsen for naturarealer og de økologiske forbindelser

Hvordan påvirker kommuneplanen min ejendom?

## Status i den politiske proces

Forslag til Kalundborg Kommuneplan 2017-2028 behandles politisk i juni 2017.

## Links og dokumenter

 > Oversigt over statslige interesser i kommuneplanlægningen - 2017

## Informationer på kort

#### > Kommunens digitale kort med Grønt Danmarkskort

 > Kommunens digitale kort med Naturpark Åmosen

## SIDE FRA KALUNDBORG KOMMUNEPLAN

Retningslinjer

☆ :

🔺 🗕 🗇 🗙

C 🛈 kort.kalundborg.dk/spatialmap?&profile=kp17\_ekstern  $\leftrightarrow$ 

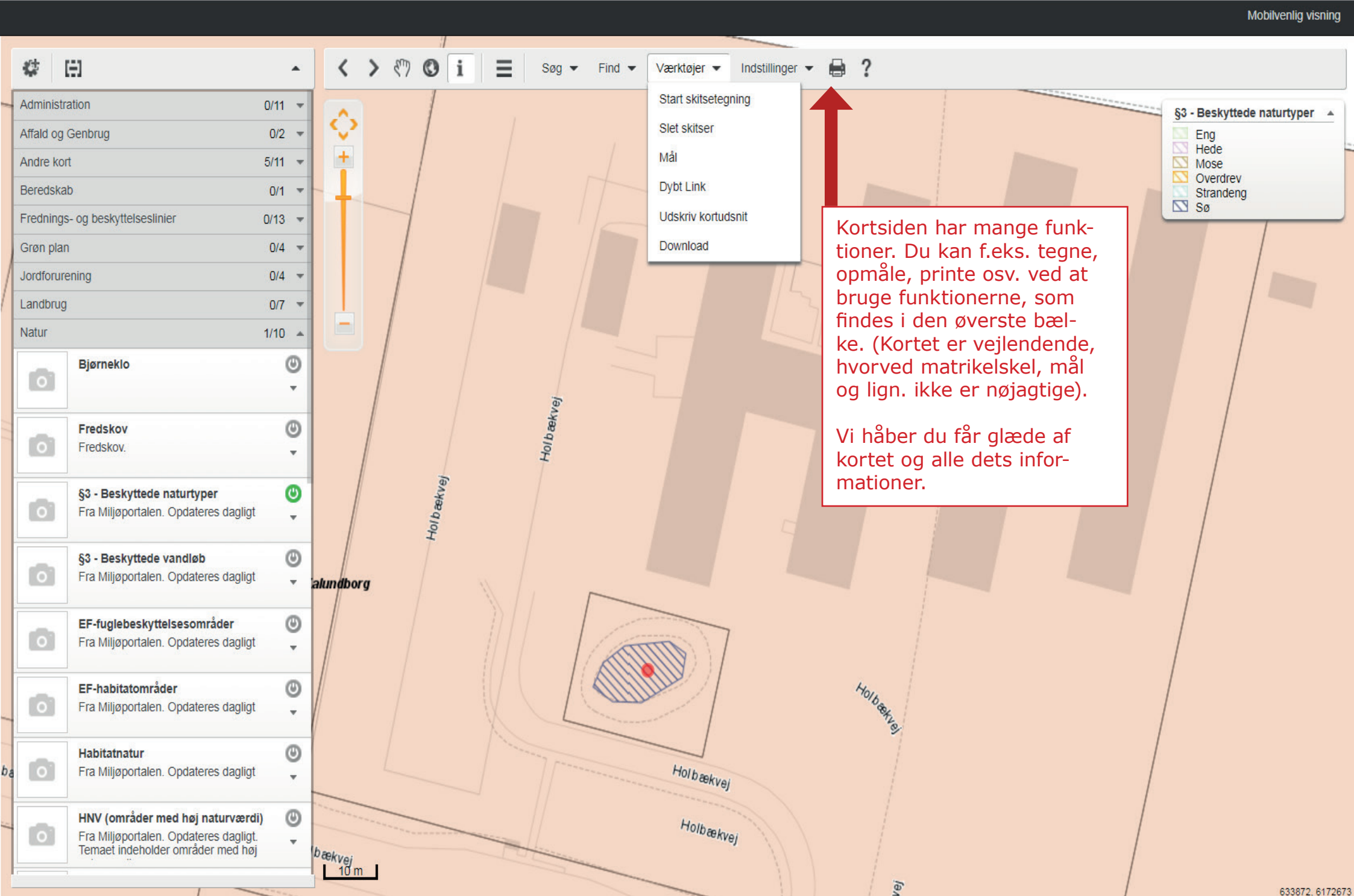